# 手順1. 「Shime\_Free\_Wi-Fi」への接続

#### <Androidの場合>

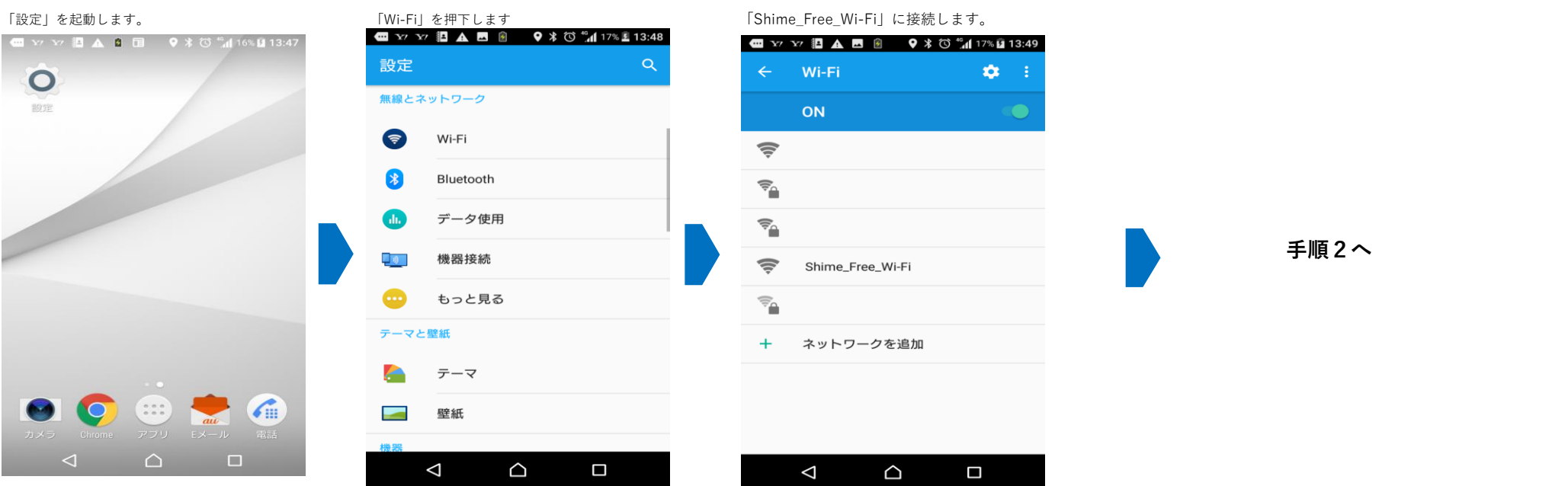

## <iosの場合>

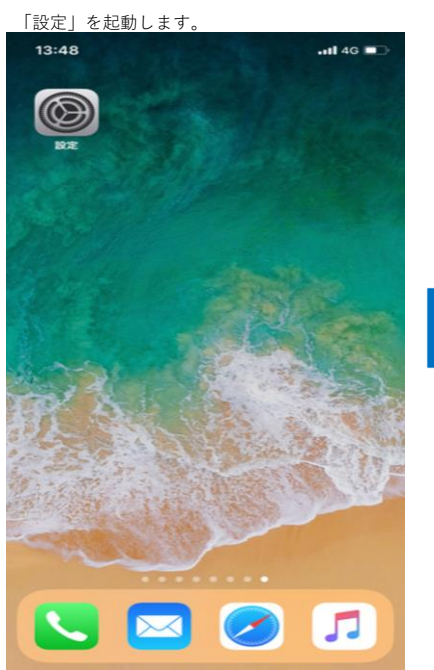

| 「Wi-Fi」を押下します |  |
|---------------|--|
| 13:48<br>設定   |  |
| Q. 検索         |  |
|               |  |
| 0             |  |

...II 4G 🔳

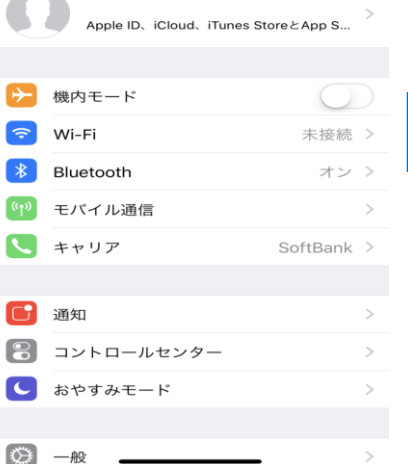

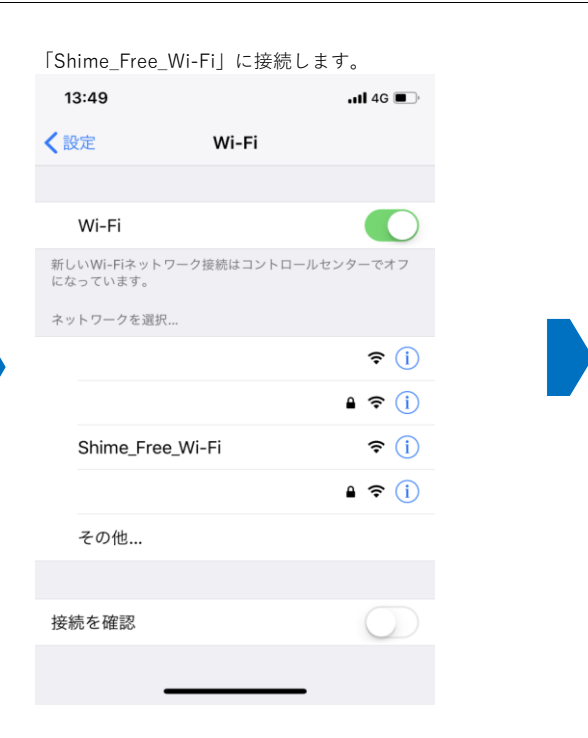

手順2へ

#### <Windows の場合>

画面右下のネットワークアイコンを押下します。

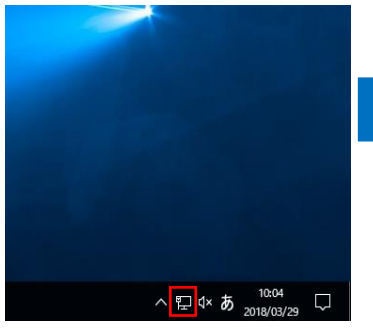

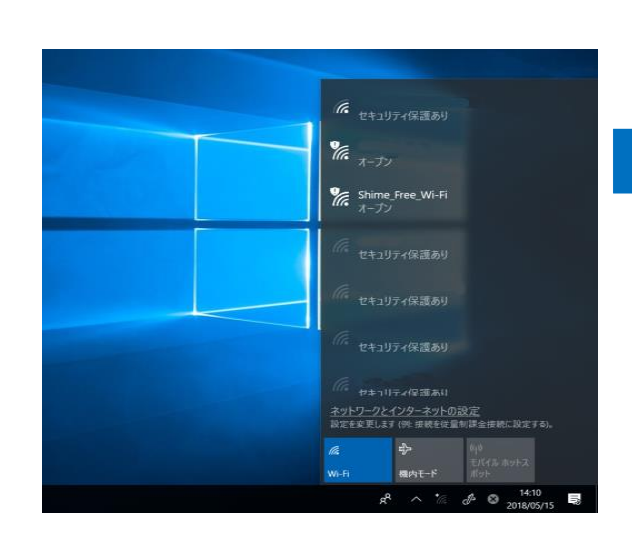

#### 「Shime\_Free\_Wi-Fi」に接続します。

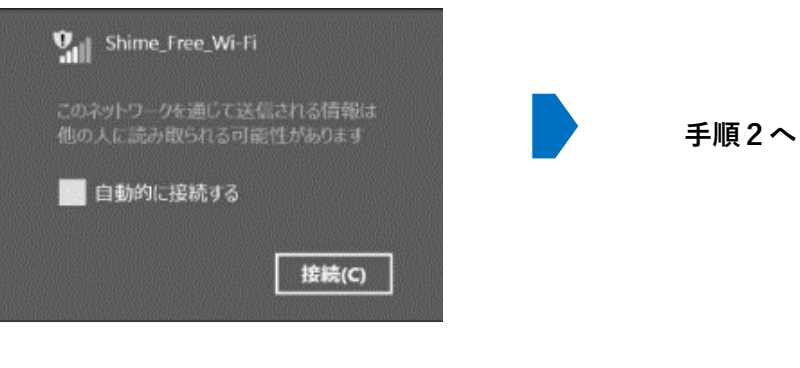

### <Mac の場合>

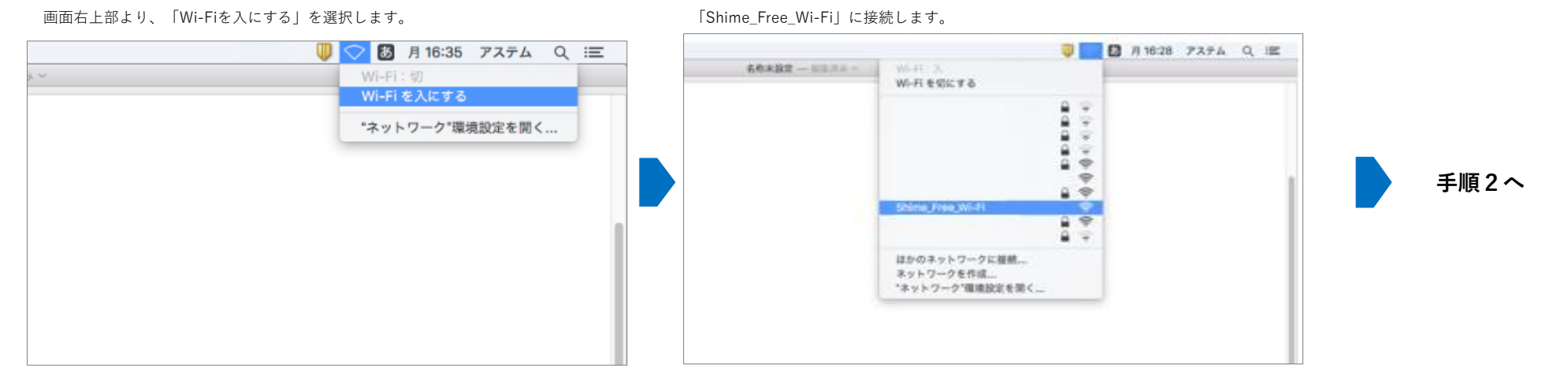

# **手順2.メールアドレスの登録および接続** ※以降の手順は、すべての端末で共通(画面はWindowsの場合です。)

インターネットエクスプローラーなどのブラウザを起動してWebページにアクセスしようとすると 下記の画面が表示されます。

#### □ あ免町公衆無線LANサービス × + O A https://aut11.cloud24.ip/auth/ind 0 ☆ ☆ @ 😩 SSID : Shime Free Wi-Fi ล FreeWi-Fi 🛛 志免町 👧 ------- 🗢 👫 素魚町公衆無線LAN接続ページへようこそ! 本サービスは、誰でも最終でインターネットを利用できるW-F接続サービスです。1周130分(以番除は15分)を思想に将用でもご利用いただけます。 ご利用の方は、必ず以下の利用様的に同意した上でご利用ください。 利用规約 2.売売2018時後(A Nマービス利用的) (DB1) 第1章 二の回知34、2.売号(以下(別)という。))が回訳する32年9時後(A Nサービス(以下(名サービス)という。)の55月等に開し、必要な事項をおめるものとする (利用用的への回顧) 第2条 本ワービスを利用しようとする者(以下(利用者)という。)は、本利用用的に同業したものとする。 train User D キサービスは、前でも開催に利用できるよう、開発型像(現在からアクセスポイント学での空間)の標準化は行っておりません。 セキュリディを必要とする道理をする場合は、SRL(Secure Source Laver) Hによる標準化道理や、VPN(Virtue Netword サービスをご利用できまい。 ※ SSLとは、インターネット上でデータを増発化して送煙車する方法です。SSLによる濃厚は、URLが「https」で始まっていることや、Webプラウザに「鍵マーク」が表示されることで開設で含ます。 WTR-IBEIEを利用して接続 代表でもインターネットに接続することが出来ます

利用規約及びセキュリティについて確認して下さい。

メールアドレスを入力のうえ、「メールアドレス認証を利用する」ボタンを押下します。 仮登録が完了し、登録したメールアドレス宛に、登録認証メールが送信されます。

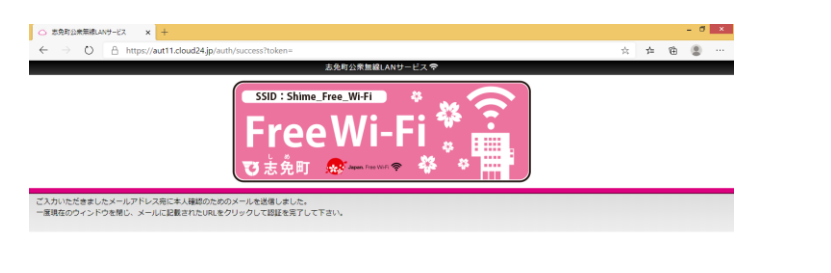

メールアドレス、SNSアカウント及びSMS(スマートフォン等の場合)による認証を行います。 ※以降は、「メールアドレスで登録する」を押下した場合です。

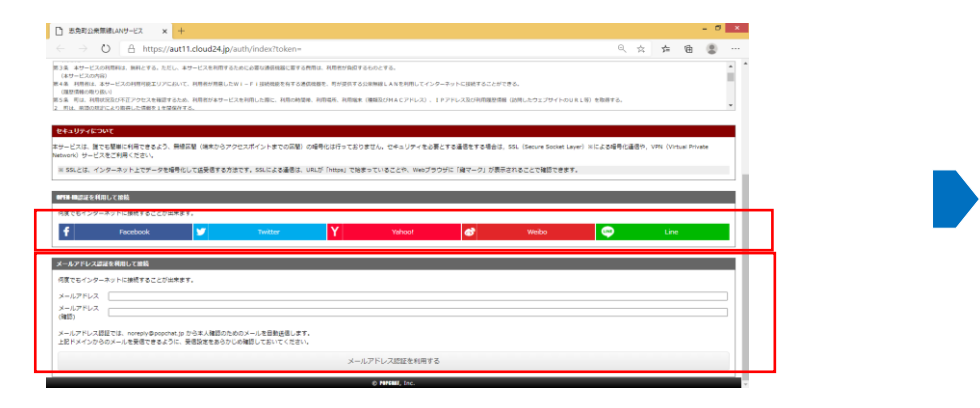

# メール本文にあるリンク(http://~)を押下すると利用登録が完了し、インターネットに接続されます。

#### [メールアドレス認証] 本人確認メール

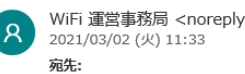

WiFi 運営事務局 <noreply@popchat.jp>

メールアドレス登録 本人確認メールです

Wi-Fi認証において、登録いただいたメールアドレスに確認メールを送信しています。

下記の「登録メールアドレス確認」のURLをクリックすると本人確認が完了します。 \* このメールに返信する必要はありません。

以下のURLにアクセスしてください。

https://aut11.cloud24.jp/api/auth/set?token=b7abdb7d68536f190a7a94ebcfa114b4